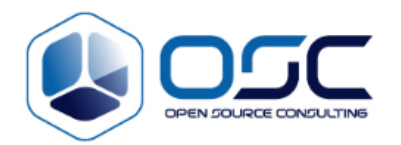

# **Atlassian JIRA/Confluence Installation Guide**

| Project Name:    |             |
|------------------|-------------|
| Department:      |             |
| Focus Area:      | ALM Product |
| Product/Process: |             |

### Prepared By:

| Document Owner(s) | Project/Organization Role |
|-------------------|---------------------------|
| Kap-il Jeon       | Technical Assistance      |
|                   |                           |

### **Project Status Report Version Control**

| Version     | Date       | Author         | Change Description   |
|-------------|------------|----------------|----------------------|
|             |            |                |                      |
|             |            |                | • [Change 1]         |
|             |            |                | • [Change 2]         |
| [Version #] | [mm/dd/yy] | [Change owner] | • [Change <i>n</i> ] |
|             |            |                |                      |

# TABLE OF CONTENTS

| 1 | 본 문서의   | 의 목적                       |
|---|---------|----------------------------|
|   | 1.1     | 설치 제품 목록 및 버전              |
|   | 1.2     | 설치 서버 정보                   |
| 2 | DB 설치   | 및 설정                       |
|   | 2.1     | MariaDB 설치 및 설정            |
| 3 | JIRA II | NSTALLATION                |
|   | 3.1     | Jira 엔진 설치 및 설정            |
|   | 3.2     | Jira HeapMemory 변경 6       |
|   | 3.3     | Jira 시작 및 설치               |
| 4 | CONF    | LUENCE INSTALLATION        |
|   | 4.1     | Confluence 엔진 설치 및 설정 15   |
|   | 4.2     | Confluence HeapMemory 변경16 |
|   | 4.3     | Confluence 시작 및 설치 16      |
| 5 | 서비스 겁   | <u> </u>                   |
| 6 | 참고자료    | 27                         |

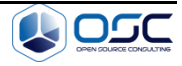

## 1 본 문서의 목적

본 문서의 목적은 Atlassian ALM 설치 및 설정을 안내하기 위함입니다.

### 1.1 설치 제품 목록 및 버전

Atlassian – Jira, Confluence

Etc – Mysql-connector(JDBC)

| Jira            | 6.4.11 |
|-----------------|--------|
| Confluence      | 5.8.10 |
| Mysql-connector | 5.1.36 |

설치되는 Jira 와 Confluence 는 Standalone 방식으로 설치하며, 동작합니다.

MariaDB 연결을 위해 mysql-connector(JDBC)를 다운로드 받습니다.

다음의 링크에서 최신 버전을 다운로드 받으실 수 있습니다.

Jira: https://ko.atlassian.com/software/jira/download

Confluence: <u>https://ko.atlassian.com/software/confluence/download?os=linux</u> Mysql-connector: <u>http://dev.mysql.com/downloads/connector/j/</u>

### 1.2 설치 서버 정보

IP: 172.26.133.12 OS: Centos7

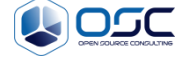

# 2 DB 설치 및 설정

### 2.1 MariaDB 설치 및 설정

설치할 서버에 접속한 뒤 다음의 절차에 따라 DB 를 설치, 설정합니다. #yum install mariadb-server

| 기본 설정을 utf-8 로 설정합니다.         |
|-------------------------------|
| #vi /etc/my.cnf               |
| [mysqld]                      |
| character-set-server=utf8     |
| collation-server=utf8_bin     |
| default-storage-engine=INNODB |
| max_allowed_packet=256M       |

서버 재부팅 시 MariaDB 를 자동으로 실행하도록 설정합니다. #systemctl enable mariadb #systemctl start mariadb

MariaDB 에 접속합니다. #mysql –u root –p

Jira 와 Confluence 가 저장될 DB 를 생성합니다. #create database jira; #grant all privileges on jira.\* to jira@'localhost' identified by 'jira'; #grant all privileges on jira.\* to jira@'l27.0.0.1' identified by 'jira'; #grant all privileges on jira.\* to jira@'#' identified by 'jira'; #create database confluence; #grant all privileges on confluence.\* to confluence@'localhost' identified by 'confluence'; #grant all privileges on confluence.\* to confluence@'l27.0.0.1' identified by 'confluence'; #grant all privileges on confluence.\* to confluence@'l27.0.0.1' identified by 'confluence'; #grant all privileges on confluence.\* to confluence@'l27.0.0.1' identified by 'confluence'; #grant all privileges on confluence.\* to confluence@'l27.0.0.1' identified by 'confluence'; #grant all privileges on confluence.\* to confluence@'l27.0.0.1' identified by 'confluence';

#exit

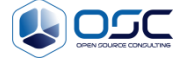

# 3 Jira Installation

### 3.1 Jira 엔진 설치 및 설정

다운로드 받은 atlassian-jira-6.4.11-x64.bin 파일을 사용하여 설치를 시작합니다. 설치 파일의 권한을 변경합니다. # chmod a+x atlassian-jira-6.4.9-x64.bin

데이터를 저장할 홈 디렉토리를 생성합니다. #mkdir –p /data/atlassian/jira

실행 후 Custom install 로 설치합니다. #./atlassian-jira-6.4.9-x64.bin This will install JIRA 6.4.9 on your computer. -> Enter Choose the appropriate installation or upgrade option. Please choose one of the following: Express Install (use default settings) [1], Custom Install (recommended for advanced users) [2, Enter], Upgrade an existing JIRA installation [3] -> 2 (Custom Install) Where should JIRA 6.4.9 be installed?

[/opt/atlassian/jira]

#### -> Enter

Default location for JIRA data [/var/atlassian/application-data/jira]

#### -> /data/atlassian/jira

Configure which ports JIRA will use. JIRA requires two TCP ports that are not being used by any other applications on this machine. The HTTP port is where you will access JIRA through your browser. The Control port is used to Startup and Shutdown JIRA. Use default ports (HTTP: 8080, Control: 8005) - Recommended [1, Enter], Set custom value for HTTP and Control ports [2]

#### -> Enter

JIRA can be run in the background. You may choose to run JIRA as a service, which means it will start automatically whenever the computer restarts. Install JIRA as Service? Yes [y, Enter], No [n] -> Enter

설치 완료 시 다음과 같은 화면을 볼 수 있으며, 자동으로 서비스가 시작됩니다. Please wait a few moments while JIRA starts up. Launching JIRA ... Installation of JIRA 6.4.11 is complete Your installation of JIRA 6.4.11 is now ready and can be accessed via your browser. JIRA 6.4.11 can be accessed at http://localhost:8080 Finishing installation\_...

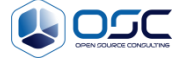

MariaDB 연동을 위해 서비스를 종료합니다. #cd /opt/atlassian/jira/bin #./stop-jira.sh

연결을 위해 lib 디렉토리에 Step2 에서 압축 해제한 JDBC 파일을 넣어줍니다. #cd mysql-connector-java-5.1.36 #cp mysql-connector-java-5.1.35-bin.jar /opt/atlassian/jira/lib

### 3.2 Jira HeapMemory 변경

성능 향상을 위해 default heap 메모리의 2 배로 설정을 변경합니다.

#vi /opt/atlassian/jira/bin/setenv.sh
JVM\_MINIMUM\_MEMORY="1536m"
JVM\_MAXIMUM\_MEMORY="1536m"

### 3.3 Jira 시작 및 설치

Jira 를 시작 후 Web 에서 설치를 진행합니다. #cd /opt/atlassian/jira/bin #./start-jira.sh

Web에서 172.26.133.12:8080 으로 접속합니다. 정상적으로 시작될 시 다음과 같은 화면이 나타나며, I'll set it up myself 메뉴를 선택 후 Next 버튼을 클릭합니다.

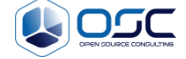

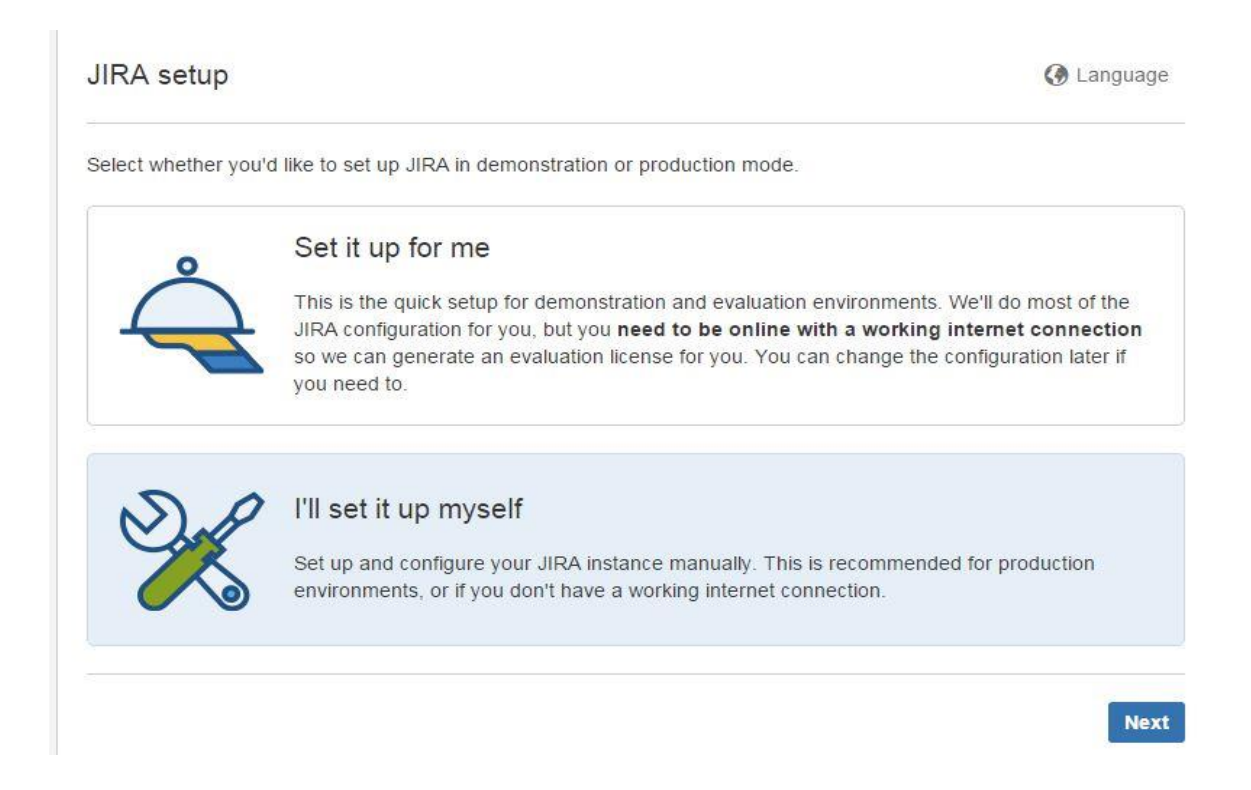

다음과 같은 화면이 나타나며, 아래와 같이 기존에 설치하였던 MariaDB 와 연동하기 위해 정보를 입력합니다. Hostname: MariaDB 가 설치된 서버의 IP 를 입력합니다. (172.26.133.12) Database: Step3 에서 설정한대로 jira 를 입력합니다. Username: Step3 에서 설정한대로 jira 를 입력합니다. Password: Step3 에서 설정한대로 jira 를 입력합니다. 이후 확인을 위해 Test Connection 버튼을 클릭합니다.

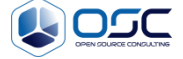

| Database      | Built In (for evaluation or demonstration)                                                                            |                     |  |
|---------------|----------------------------------------------------------------------------------------------------|---------------------|--|
| Connection    | My Own Database (recommended for production environments)                                                             |                     |  |
|               | Built in database can be migrated to a database of your own later.<br>Learn more about connecting JIRA to a database. |                     |  |
| Database Type | MySQL                                                                                                    | -                   |  |
| Hostname      | 192.168.0.81                                                                                                    |                     |  |
|               | Hostname or IP address of the database server.                                                                        |                     |  |
| Port          | 3306                                                                                                    |                     |  |
|               | TCP Port Number for the                                                                                               | database server.    |  |
| Database      | jira                                                                                                    |                     |  |
|               | The name of the databa                                                                                                | se to connect to.   |  |
| Username      | jira                                                                                                    |                     |  |
|               | The username used to a                                                                                                | ccess the database. |  |
| Password      |                                                                                                    | ۲                   |  |
|               | The password used to a                                                                                                | ccess the database. |  |

제대로 연결이 되었을 경우 아래와 같은 메시지가 상단에 보여집니다. 이후 Next 버튼을 클릭합니다.

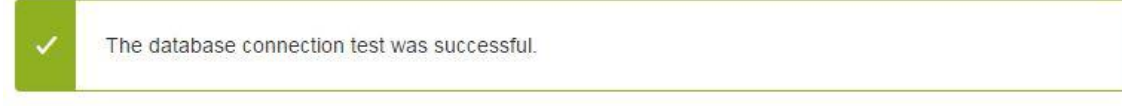

아래와 같은 화면이 나타나며, Next 버튼을 클릭합니다.

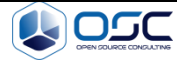

| Existing data? You o<br>process. | an import your data from another installed or hosted JIRA server instead of completing this setu |
|----------------------------------|--------------------------------------------------------------------------------------------------|
| Application Title                | Your Company JIRA                                                                                |
|                                  | The name of this installation.                                                                   |
| Mode                             | Public                                                                                           |
|                                  | Anyone can sign up to create issues.                                                             |
|                                  | O Private                                                                                        |
|                                  | Only administrators can create new users.                                                        |
| Base URL                         | http://192.168.0.81:8080                                                                         |
|                                  | The base URL for this installation of JIRA.                                                      |
|                                  | All links created will be prefixed by this URL.                                                  |

#### 용도에 맞는 것을 선택 후 Next 버튼을 클릭합니다. 본 문서에서는 Jira 를 선택합니다.

| I want to use JIRA for project tracking<br>We'll install JIRA for you.  | <b>ŸJIRA</b>                         |
|-------------------------------------------------------------------------|--------------------------------------|
| I want to use JIRA for software                                         |                                      |
| development We'll install JIRA and JIRA Agile to enable agile           | <b>ŸJIRA + ŸJIRA</b> Agile           |
| software development workflows and task boards.                         |                                      |
| I want to use JIRA for IT requests                                      |                                      |
| We'll install JIRA and JIRA Service Desk to help                        | <b>ŸJIRA + ŸJIRA</b> Service<br>Desk |
| make IT request tracking easier for end users and<br>your IT help desk. |                                      |

다음과 같은 화면이 나타나며, License 를 등록해야 합니다.

Confidential

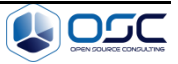

| You need a license ke<br>account at my.atlassia                                                                                                    | ey to set up JIRA. Enter your license key or generate a new license key below. You need an<br>an.com to generate a license key. |
|----------------------------------------------------------------------------------------------------|----------------------------------------------------------------------------------------------------|
| I don't have an account of the second second sec | count 💿 I have an account but no key 💿 I have a JIRA key                                                                        |
| Entering your licens                                                                                                    | ses                                                                                                    |
| You need to log into r<br>then enter your JIRA                                                                                                    | ny.atlassian.com to generate an evaluation for your chosen plugin. Enter your login details, and license key.                   |
| Email Address                                                                                                    | *                                                                                                    |
| Password                                                                                                    | *                                                                                                    |
|                                                                                                    | Forgot your password?                                                                                                    |
|                                                                                                    | I agree to the terms and conditions of the Atlassian Customer Agreement.                                                        |
| Server ID                                                                                                    | BK17-4PFO-LWFO-VXK3                                                                                                    |
| Your License Key                                                                                                    |                                                                                                    |
|                                                                                                    |                                                                                                    |

다음의 주소로 이동하여 License 를 발급합니다. https://my.atlassian.com/product

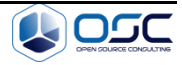

| Product           | JIRA (Server)                                                                                                    |
|-------------------|----------------------------------------------------------------------------------------------------|
| Organisation Name | jiraforhanatest                                                                                                    |
| Your instance is: | <ul> <li>up and running</li> <li>not installed yet</li> </ul>                                                                                                    |
| Server ID         | BK17-4PFO-LWFO-VXK3                                                                                                    |
|                   | <ul> <li>To get your Server ID:</li> <li>1. Log in as a JIRA administrator</li> <li>2. Click on the Settings icon and choose System</li> <li>3. Click on the License link</li> <li>4. Your Server ID is listed in the Server ID field</li> <li>Can't find server ID?</li> <li>✓ I accept the Atlassian Customer Agreement.</li> </ul> |

Generate License 버튼을 클릭 후 아래와 같이 생성된 License Key 를 복사합니다.

| EN                 | Product                                     | Name        | Support Expires                                                                                                    | Support                                                        |
|--------------------|---------------------------------------------|-------------|----------------------------------------------------------------------------------------------------|----------------------------------------------------------------|
| SEN-L6498385       | JIRA (Server) (Unlimited Users): Evaluation | jiraforhana | test 23 10월 2015                                                                                                    | Request Support                                                |
| Server ID<br>SEN ⑦ | BK17-4PFO-LWFO-VXK3<br>SEN-L6498385         | License Key | AAABNQ0ODAoPeNptkE9PwkA<br>S/gEFkk3Edk0qpSUtggcvaxlko<br>VDDY<br>TaTvHm/eTs3K1jTDCrqetR2xq<br>YGJACdo6yMLBV7CdMJvc0Aj-<br>sRH | AQxe/7KTbxooe<br>Wyb2S2Rb29LT<br>437j9QP1hQ13<br>4B372PKj6KoRS |

다음과 같이 복사한 key 를 기존 설치 중인 Jira 에 붙여 넣은 뒤 Next 버튼을 클릭합니다.

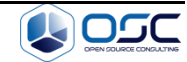

| You need a license ke<br>account at my.atlassia | ey to set up JIRA. Enter your license key or generate a new license key below. You need an<br>an.com to generate a license key.                                                                                                    |
|-------------------------------------------------|----------------------------------------------------------------------------------------------------|
| I don't have an ac                              | count 💿 I have an account but no key 💿 I have a JIRA key                                                                                                    |
| Please enter your li                            | cense key                                                                                                    |
| Server ID                                       | BK17-4PFO-LWFO-VXK3                                                                                                    |
| Your License Key                                | AAABNQ0ODAoPeNptkE8PwkAQxe/7KTbxooeS/gEFkk3Edk0qpSUtggcvaxlkoWyb252Rb29LTVDDY<br>TaTVHm/eTs3KLjTDCrqetR2xq437j9QP1hQ13Y0JACdoSyMLBV7CdMUxc0Aj4B372PKj6KoR5sRH<br>+HcBMIAa42WPbJoj+wkil4kc1Aa+FqeMTxe8HSehkknfqmMyA2fCVmw/Q5K9VjqXPb25C5wZrCGP<br>6TFqY1YHD5yW2GUz+cRJ3es0QRHkyJ9Aso0oN/Cisy88dct1SbNXGVBC5cC/Komn337HbvMn+<br>CmU1F2Olrgpc5tUM6VHvGuDx+AyeZVN1Rm0a57Tivip6ncYPXnz4kVrZpn+Tb15MZj1pQV3fdHQ<br>284ID8/sagMLimXM81rzHfCg37/70NFOSVtDAsAhRUlj98+dY2mmjddovC8u/VzrnHwQIULT5rX<br>qY785z3Mx1Ti0hK8q5gNK0=X02ff |
|                                                 |                                                                                                    |
|                                                 | 294ID8/asajMLImXM81rEHFCg3/7/DNFOSVtDAsAhRUly95+dY2mmjddovC8u/VzmHwQULTSrX<br>qY785z3Mx1Ti0hK8q5gNK0=X02ff                                                                                                    |

정상적으로 인증될 경우 다음과 같이 관리자 계정 생성페이지가 나타납니다. 다음과 같이 정보를 입력합니다.

Full name: 사용자의 실제 이름입니다. (실제 설치 시 황지하 팀장님으로 설정하였습니다.) Username: 관리자계정으로 사용할 ID 입니다. 임의로 hana\_admin 으로 설정하였습니다. Password: 관리자계정으로 사용할 ID 의 PW 입니다. 임의로 admin! 로 설정하였습니다.

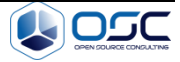

| Enter details for the administrator account. You | can add more | administrators after setup. |   |
|--------------------------------------------------|--------------|-----------------------------|---|
| Full name                                        |              |                             |   |
| hana_admin                                       |              |                             | ± |
| Email Address                                    |              |                             |   |
| admin@hanatest.com                               |              |                             |   |
| Username                                         |              |                             |   |
| hana_admin                                       |              |                             |   |
| Password                                         |              | Confirm Password            |   |
|                                                  | 0            |                             | ( |

### 이후 다음과 같은 화면이 나타나며, Finish 버튼을 클릭하여 설치를 완료합니다.

| Configure a connecti             | on to an outgoing mail server so that JIRA can send email notifications. You can configure a mail |
|----------------------------------|---------------------------------------------------------------------------------------------------|
| server now or after y            | ou have set up JIRA.                                                                              |
| Configure Email<br>Notifications | Subscription Later Now                                                                            |

이후 간단한 안내 절차를 거친 뒤 다음과 같은 기본 페이지를 확인하실 수 있습니다.

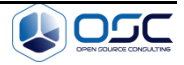

| ntroduction | 1                                                                                    | Assigned to Me                                                |  |   |
|-------------|--------------------------------------------------------------------------------------|---------------------------------------------------------------|--|---|
| **          | Welcome to Your Company JIRA                                                         | You currently have no issues assigned to you. Enjoy your dayl |  |   |
| X           | Not sure where to start? Check out the JIRA 101 guide and Atlassian training course. |                                                               |  | _ |
|             | You can customize this text in the Administration section.                           | Activity Stream                                               |  |   |
| Guide for J | RA Administrators                                                                    | Your Company JIRA                                             |  |   |
| -           | Getting Started                                                                      | No activity was found                                         |  |   |
| 5           | Create or import your first project to start tracking your work                      |                                                               |  |   |
|             | Create your first JIRA issue to get things done                                      |                                                               |  |   |
|             | Build your team by adding users or inviting users                                    |                                                               |  |   |
|             | Add your own style by customizing the look and feel                                  |                                                               |  |   |
|             | Configure JIRA's mail server to send notifications and invite users                  |                                                               |  |   |
| ~           | I'm done, hide this list                                                             |                                                               |  |   |
|             | Install JIRA Agile for project management. Free for 30 days!                         |                                                               |  |   |
|             | Install JIRA Capture, exploratory testing for agile teams. Free for 30 daysl         |                                                               |  |   |
|             | I'm done, bide thic list                                                             |                                                               |  |   |
| m           | Administrator documentation                                                          |                                                               |  |   |

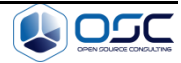

# 4 Confluence Installation

### 4.1 Confluence 엔진 설치 및 설정

다운로드 받은 atlassian-confluence-5.8.10-x64.bin 파일을 사용하여 설치를 시작합니다. 설치 파일의 권한을 변경합니다. # chmod a+x atlassian-confluence-5.8.10-x64.bin

데이터를 저장할 홈 디렉토리를 생성합니다. #mkdir --p /data/atlassian/confluence

실행 후 Custom install 로 설치합니다. #./atlassian-confluence-5.8.8-x64.bin This will install Confluence 5.8.9 on your computer. OK [o, Enter], Cancel [c] -> Enter Choose the appropriate installation or upgrade option. Please choose one of the following: Express Install (uses default settings) [1], Custom Install (recommended for advanced users) [2, Enter], Upgrade an existing Confluence installation [3] -> 2 (Custom Install) Where should Confluence 5.8.9 be installed? [/opt/atlassian/confluence] -> Enter Default location for Confluence data [/var/atlassian/application-data/confluence] /data/atlassian/confluence Configure which ports Confluence will use. Confluence requires two TCP ports that are not being used by any other applications on this machine. The HTTP port is where you will access Confluence through your browser. The Control port is used to Startup and Shutdown Confluence. Use default ports (HTTP: 8090, Control: 8000) - Recommended [1, Enter], Set custom value for HTTP and Control ports [2] -> Enter Confluence can be run in the background.

You may choose to run Confluence as a service, which means it will start automatically whenever the computer restarts.

Install Confluence as Service?

Yes [y, Enter], No [n]

-> y

설치 완료 시 다음과 같은 화면을 볼 수 있으며, 자동으로 서비스가 시작됩니다.

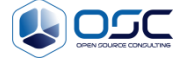

Please wait a few moments while Confluence starts up. Launching Confluence ... Installation of Confluence 5.8.10 is complete Your installation of Confluence 5.8.10 is now ready and can be accessed via your browser. Confluence 5.8.10 can be accessed at http://localhost:8090 Finishing installation ...

MariaDB 연동을 위해 서비스를 종료합니다. #cd /opt/atlassian/confluence/bin #./stop-confluence.sh

연결을 위해 lib 디렉토리에 Step2 에서 압축 해제한 JDBC 파일을 넣어줍니다. #cd mysql-connector-java-5.1.36 #cp mysql-connector-java-5.1.35-bin.jar /opt/atlassian/cofluence/lib

### 4.2 Confluence HeapMemory 변경

성능 향상을 위해 default heap 메모리의 2 배로 설정을 변경합니다.

#vi /opt/atlassian/confluence/bin/setenv.sh
JVM\_MINIMUM\_MEMORY="2048m"
JVM\_MAXIMUM\_MEMORY="2048m"

### 4.3 Confluence 시작 및 설치

Confluence 를 시작 후 Web 에서 설치를 진행합니다. #cd /opt/atlassian/confluence/bin #./start-confluence.sh

Web 에서 172.26.133.12:8090 으로 접속합니다. 정상적으로 시작될 시 다음과 같은 화면이 보이며, Production Installation 메뉴를 선택한 뒤 Next 버튼을 클릭합니다.

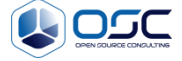

| uu | you want to install Confluence?                                                                                                    |
|----|----------------------------------------------------------------------------------------------------|
|    | Trial Installation                                                                                                    |
|    | Choose this option if you want to try Confluence. We'll set up a trial database for you. The embedded database is for evaluation only. Later you'll need to migrate to your own external database. |
| 0  | Production Installation                                                                                                    |
| 9  |                                                                                                    |

### 다음 화면이 나타나며, Next 버튼을 클릭하여 진행합니다.

| dd-on:<br>nem fo | s extend what Confluence can do. If you purchased a license for add-ons, select them below and we'll install<br>r you automatically.    |
|------------------|----------------------------------------------------------------------------------------------------|
|                  | X Confluence Questions                                                                                                    |
|                  | Gather and share your organisation's tribal knowledge by building a question and answer community with Confluence Questions, Learn more |
|                  | Confluence Team Calendars                                                                                                    |
|                  | Organise your team's projects, events, leave and more with Confluence Team<br>Calendars. Learn more                                     |

다음과 같은 화면이 나타나며, License 를 등록해야합니다.

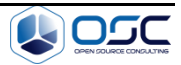

| Please enter your licer | se key below. Only Confluence license key is required, you can add the rest later on. |
|-------------------------|---------------------------------------------------------------------------------------|
| Server ID               | BGVQ-NTUG-PJEG-B8BS                                                                   |
| Confluence              |                                                                                       |
|                         | 2                                                                                     |

### 다음의 주소로 이동하여 License 를 발급합니다.

https://my.atlassian.com/product

| Product           | Confluence (Server)                                                                                                    |
|-------------------|----------------------------------------------------------------------------------------------------|
| Organisation Name | confluenceforhantest                                                                                                    |
| Your instance is: | <ul> <li>up and running</li> <li>not installed yet</li> </ul>                                                                                                    |
| Server ID         | BGVQ-NTUG-PJEG-B8BS                                                                                                    |
|                   | <ul> <li>To get your Server ID:</li> <li>1. Log in as a Confluence administrator</li> <li>2. Click on the Settings icon and choose General configuration</li> <li>3. Click on the License Details link (under 'Administration')</li> <li>4. Your Server ID is listed in the Server ID field</li> <li>✓ I accept the Atlassian Customer Agreement.</li> </ul> |

Generate License 버튼을 클릭 후 아래와 같이 생성된 License Key 를 복사합니다.

| Server ID       BGVQ-NTUG-PJEG-B8BS       License Key         SEN ⑦       SEN-L6504405       AAABLA0ODAoPeNptkFFPwjAQx9/7KZr4og8l2         9ilkDRRtoVgxkAH+OJLrTepjG65dkS+vYWpqPG       hS         dP7/+5+14tHekEFNDToU384CgejKKBxsqSB50       ckASNRNVbVmse1LqsWtAR6WQDuAa+eRjTdi         Actions       Buy   Download Confluence (Server)   Archive | ~ 🕒 SEN-L6504405   | Confluence (Server): Evaluation     | confluence  | forhantest                                        | 23 10월 2015                                                                     | Request Support                                                     |
|----------------------------------------------------------------------------------------------------|--------------------|-------------------------------------|-------------|---------------------------------------------------|---------------------------------------------------------------------------------|---------------------------------------------------------------------|
| Actions Buy Download Confluence (Server) Archive                                                                                                    | Server ID<br>SEN 🕐 | BGVQ-NTUG-PJEG-B8BS<br>SEN-L6504405 | License Key | AAABLAO<br>9ilkDRRtt<br>hS<br>dP7/+5+1<br>ckASNRM | DODAoPeNptkFFPwj/<br>oVgxkAH+OJLrTepjG<br>14tHeKEFNDToU3840<br>VVbVmse1LqsWtAR6 | AQx9/7KZr4og8l2<br>65dkS+vYWpqPG<br>CgejKKBxsqSB50<br>WQDuAa+eRjTdi |
|                                                                                                    |                    |                                     | Actions     | Buy   Dov                                         | wnload Confluence (S                                                            | erver)   Archive                                                    |

다음과 같이 복사한 key 를 기존 설치 중인 Confluence 에 붙여 넣은 뒤 Next 버튼을 클릭합니다.

Confidential

Page 18

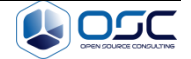

| ease enter your licer | nse key below. Only Confluence license key is required, you can add the rest later on.               |
|-----------------------|----------------------------------------------------------------------------------------------------|
| Server ID             | BGVQ-NTUG-PJEG-B8BS                                                                                  |
| Confluence            | n/l/5dbtCg3wsDfX/0Amh6QFzAtAhUAleoB49Czc5h7g5c8TVg8WPZg2NACFD+E5MWZv<br>FQtfi4Nk<br>+n0Ph5QkMs7X02f3 |

다음과 같이 DB 연동 페이지가 나타나며, 드롭박스에서 MySQL 선택 후 External Database 버튼을 클릭합니다.

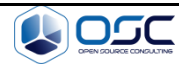

| Choose a Database Configuration                                                                                                    |
|----------------------------------------------------------------------------------------------------|
| Choose where Confluence should store its data.                                                                                                    |
| External Database                                                                                                    |
| recommended for production systems.                                                                                                    |
| Confluence supports a number of databases, and does not strongly recommend any one database. Atlassian provides only limited support for maintaining and tuning databases, so if you already have an established, supported database of choice within your organisation it is advisable to use this database. The benefit of having an expert to diagnose operational and performance issues far outweighs any differences between the databases themselves. |
| If you have no established database and do not have a strong preference for any of our supported databases, we recommend the latest supported version of PostgreSQL, which is free and thoroughly tested against. Please check the latest supported version in our documentation.                                                                                                    |
| If your database is not listed in the menu, you may configure an "Unsupported Database", but be aware that Confluence may not be fully tested against this database.                                                                                                    |
| MySQL   External Database                                                                                                    |
| Confluence needs a MySQL driver. Please consult our documentation for more information.                                                                                                    |
| Embedded Database                                                                                                    |
| The embedded database will allow Confluence to operate without an external database.                                                                                                    |
| We strongly recommend against using this on a production server. This is recommended for evaluating and demonstrating Confluence only. Production systems should consider an external database for improved scalability and reliability. A guide on how to migrate your data can be found here.                                                                                                    |
| Embedded Database                                                                                                    |

다음의 화면이 나타나며, Direct JDBC 버튼을 클릭합니다.

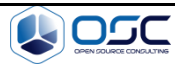

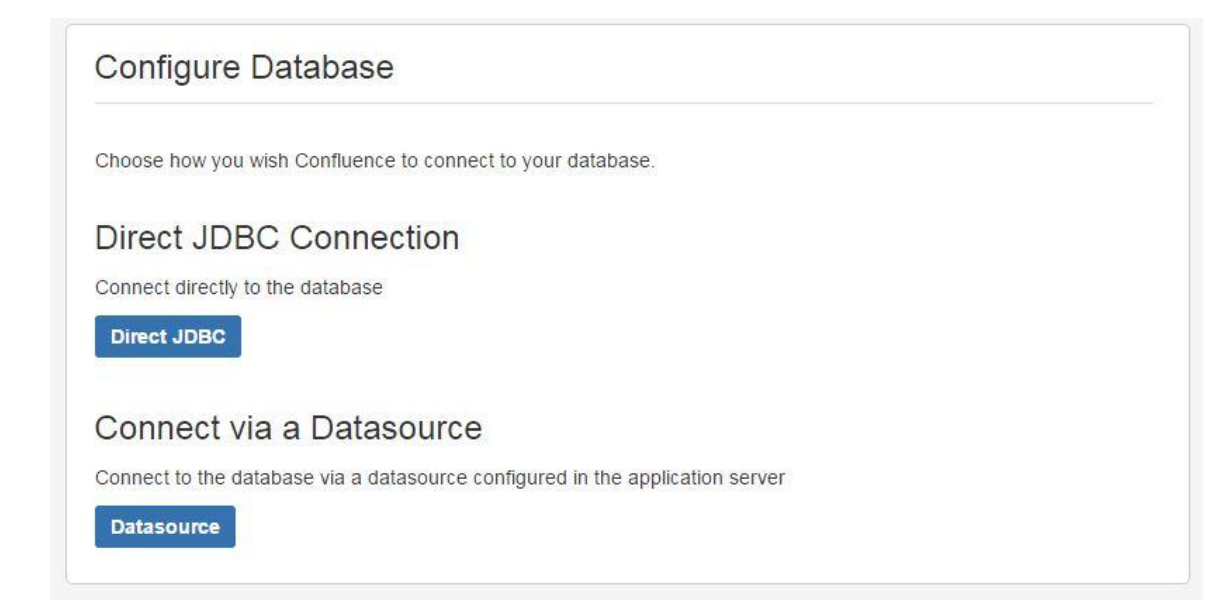

다음과 같은 화면이 나타나며, 다음과 같은 화면이 나타나며, 정보들을 입력합니다 DatabaseURL: 현재 MariaDB 가 설치된 ip 주소입니다. (172.26.133.12) User Name: Step3 에서 설정한 바와 같이 confluence 를 입력합니다. Password: Step3 에서 설정한 바와 같이 confluence 를 입력합니다.

| itaba<br>plica | the settings for c<br>ase documentati<br>ation server's cla | onnecting to the database that Confluence will use to stor<br>on for the correct settings. Make sure that the JDBC driver<br>sspath.           | e data. You may need to consult you<br>rs for your database are in the |
|----------------|-------------------------------------------------------------|----------------------------------------------------------------------------------------------------|------------------------------------------------------------------------|
|                | If you plan to<br>&useUnicode<br>required for a             | use non-latin characters, you will also need to add<br>≔true&characterEncoding=utß on the end of the above U<br>any database other than MySQL. | RL. These options are not                                              |
| Drive          | up Databa<br>er Class Name*                                 | ISE<br>com.mysql.jdbc.Driver                                                                                                    | <u>ال</u>                                                              |
| C              | Database URL*                                               | jdbc:mysql://192.168.0.81/confluence?sessionVariables=                                                                                         | -storage_engine%3D                                                     |
|                | User Name*                                                  | confluence                                                                                                    |                                                                        |
|                |                                                             |                                                                                                    |                                                                        |

다음과 같은 화면이 나타나며, Example Site 버튼을 클릭합니다.

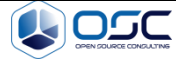

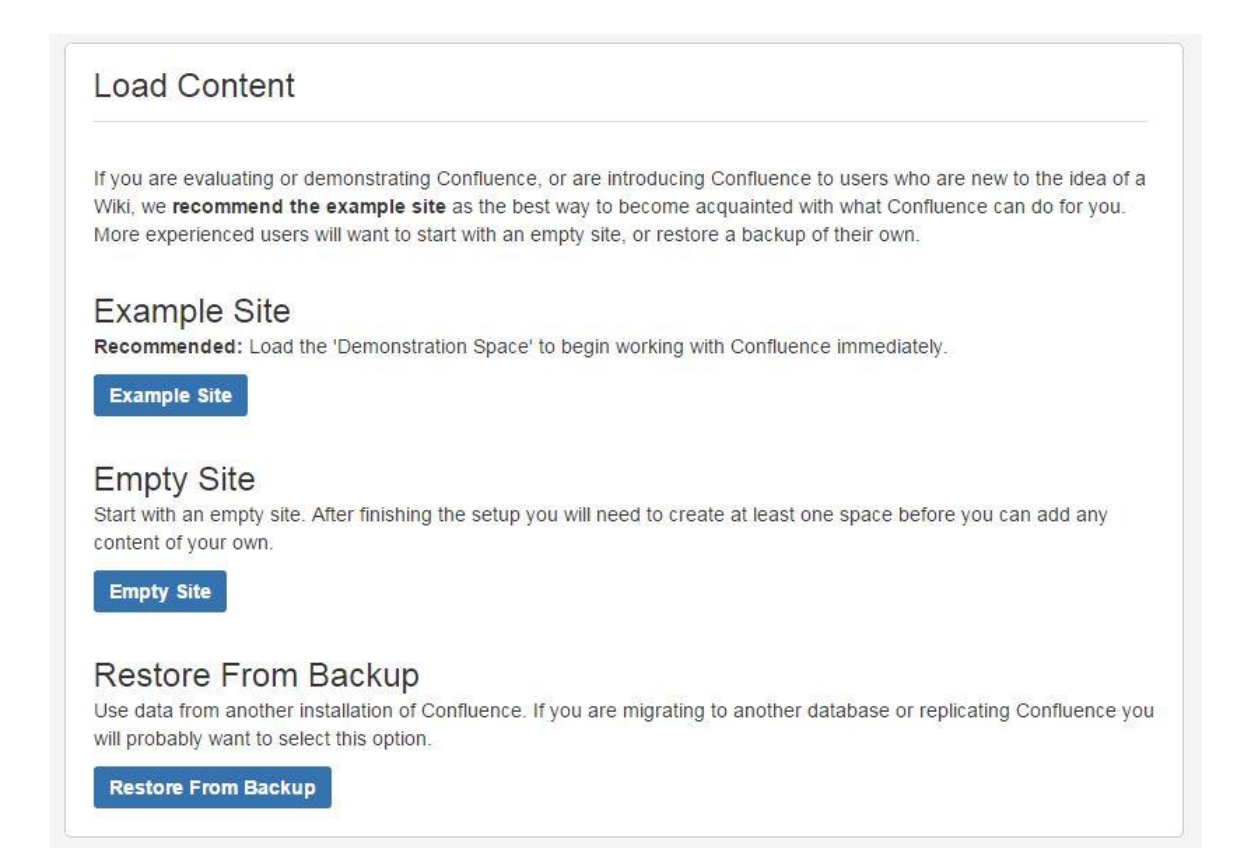

다음과 같은 화면이 나타나며, Jira 와의 연동을 위해 하단의 Connect to JIRA 버튼을 클릭합니다.

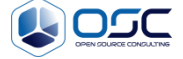

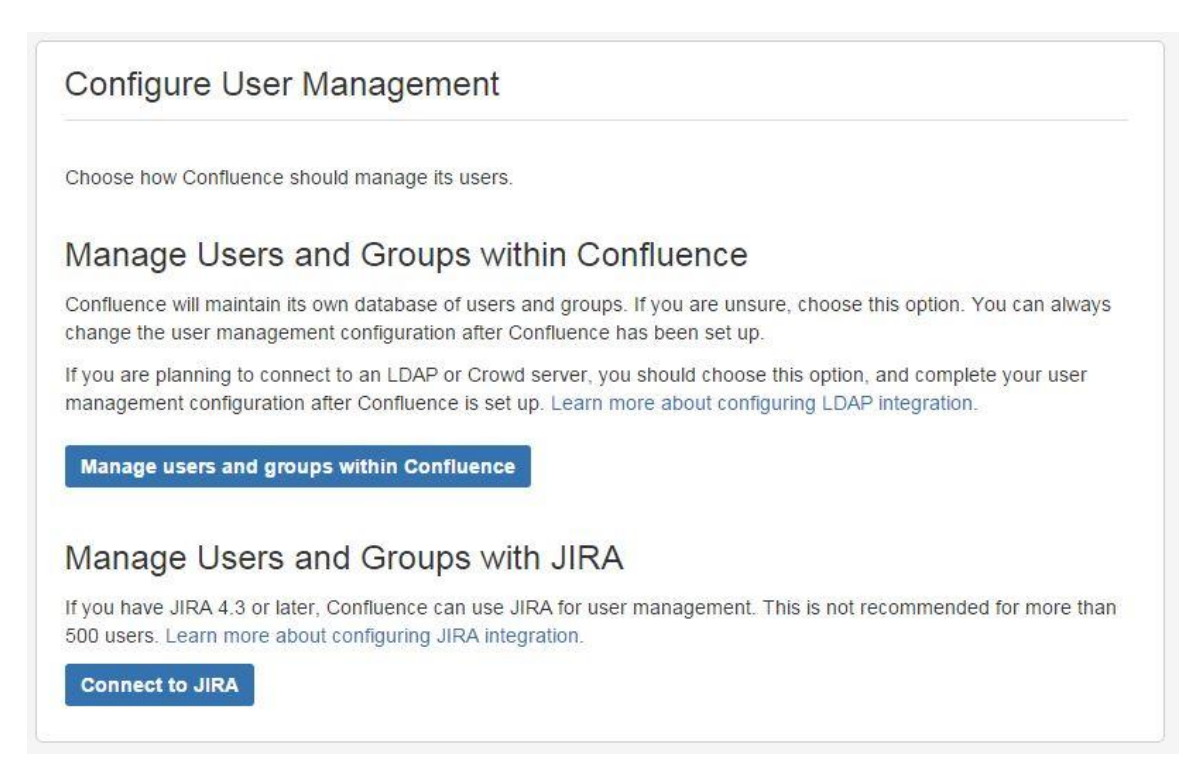

다음과 같은 화면이 나타나며, 정보들을 입력합니다.

JIRA Base URL: 기존에 생성하였던 Jira 의 주소를 입력합니다. (172.26.133.12:8080) Username: Jira 의 Admin 권한을 지닌 ID 를 입력합니다. (hana\_admin) Password: Jira 의 Admin 권한을 지닌 ID 의 PW 를 입력합니다. (admin!) Confluence Base URL: 기본적으로 설정되어있으며, 현재 설치중인 Confluence 의 주소입니다. User Groups: 기본적으로 설정되어있으며, Jira 의 User Group 이 Confluence 에 접근가능하도록 합니다.

Admin Groups: 기본적으로 설정되어있으며, Jira 의 Admin Group 이 Confluence 에 접근가능하도록 합니다.

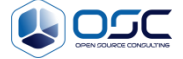

| administrator account                                               | e JIRA server you wish to retrieve user and group information<br>on that JIRA server. Learn more about configuring JIRA inte<br>Location                                                                                                    | n from. You will need a valid<br>egration.   |
|---------------------------------------------------------------------|----------------------------------------------------------------------------------------------------|----------------------------------------------|
| JIRA Base URL*                                                      | 192.168.0.81:8080                                                                                                    | A                                            |
|                                                                     | For example: http://jira.mycompany.com or http://mycompany.com/jira                                                                                                    |                                              |
|                                                                     |                                                                                                    |                                              |
| JIRA Adminis                                                        | strator Login                                                                                                    |                                              |
| Confluence will need t                                              | o log in to JIRA with administrative privileges to retrieve user                                                                                                    | r information.                               |
| Username*                                                           | hana_admin                                                                                                    |                                              |
|                                                                     | This username must have system administrator rights on your JIRA server.                                                                                                    |                                              |
|                                                                     | Francis                                                                                                    |                                              |
| Password*                                                           | ·····                                                                                                    |                                              |
| Password*                                                           |                                                                                                    |                                              |
| Password*                                                           | otions                                                                                                    |                                              |
| Password*<br>Advanced Or                                            | Dtions                                                                                                    |                                              |
| Password*<br>Advanced Or<br>Confluence Base*<br>URL                 | Image: second second | bind a prover you may need to shance the UPP |
| Password*<br>Advanced Or<br>Confluence Base*<br>URL                 | Image: style="text-align: center;">(*)         Dtions         IRA will use this URL to access your Confluence server. If Confluence is be given here.                                                                                                    | hind a proxy, you may need to change the URI |
| Password*<br>Advanced Or<br>Confluence Base*<br>URL<br>User Groups* | Image: style="text-align: center;">(*)         Dtions         http://192.168.0.81:8090         JIRA will use this URL to access your Confluence server. If Confluence is be given here.         jira-users                                                                                                    | hind a proxy, you may need to change the URI |
| Password*<br>Advanced Or<br>Confluence Base*<br>URL<br>User Groups* | Dtions     http://192.168.0.81:8090     JIRA will use this URL to access your Confluence server. If Confluence is be given here.     jira-users     Users in these groups will have access to Confluence. Comma-separated.                                                                                                    | hind a proxy, you may need to change the URI |

다음과 같은 화면이 나타나며, Next 버튼을 클릭합니다. .

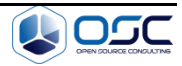

|                                                            | - <u>3</u>                                                                                                    |
|------------------------------------------------------------|----------------------------------------------------------------------------------------------------|
|                                                            | Full synchronisation completed successfully.                                                                                                    |
| Time Elapsed:                                              | ess than a second                                                                                                    |
| ocal administrat                                           | or account created.                                                                                                    |
| We have created a<br>administrator you p<br>configuration. | local administrator with the same username and password as the JIRA system<br>rovided. This will ensure that you can always log into Confluence to update the system |
|                                                            |                                                                                                    |

### 다음과 같은 화면이 나타나며, Start 버튼을 클릭하여 설치를 완료합니다.

| Setup Successful                    |       |                       |
|-------------------------------------|-------|-----------------------|
| You can now start using Confluence. |       |                       |
| Happy collaborating!                |       |                       |
|                                     | Start | Further configuration |

### 이후 간단한 안내 절차를 거친 뒤 다음과 같은 기본 페이지를 확인하실 수 있습니다.

| Important changes to our user directorie:     Confluence 5.7 and later has changed how g     changes might affect your team.     Read More     Dismiss           | s proup memberships are defermined for users          | that belong to multiple user directories (e.g. LDAP, Active Directory, Crowd). If you have critical permissions based on groups in Confluence, you                    | should read and understand | how the      |
|----------------------------------------------------------------------------------------------------|-------------------------------------------------------|----------------------------------------------------------------------------------------------------|----------------------------|--------------|
| Dashboard                                                                                                    |                                                       |                                                                                                    | Invite Users               | 🛞 Create Spa |
| Welcome to Confluence<br>Confluence is where your team coliaborates and share<br>listcuss your files, ideas, minutes, specs, mockups, da<br>Spaces Pages Network | es knowledge — create, share and grams, and projects. | Popular     All Updates     Favourite Spaces     Network       Image: Space Home hama, admin Less than a minute app     Amage adminite space     Amage adminite space |                            |              |
| Site Spaces                                                                                                    | Create Space                                          |                                                                                                    |                            |              |
| Demonstration Space                                                                                                    | <b>☆</b>                                              |                                                                                                    |                            |              |
| K TestSpace                                                                                                    | ਸ਼ੇ                                                   |                                                                                                    |                            |              |

Confidential

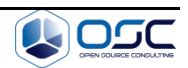

#### 좌측 상단의 Navigator 를 통해 Jira 와 연동된 것을 확인하실 수 있습니다.

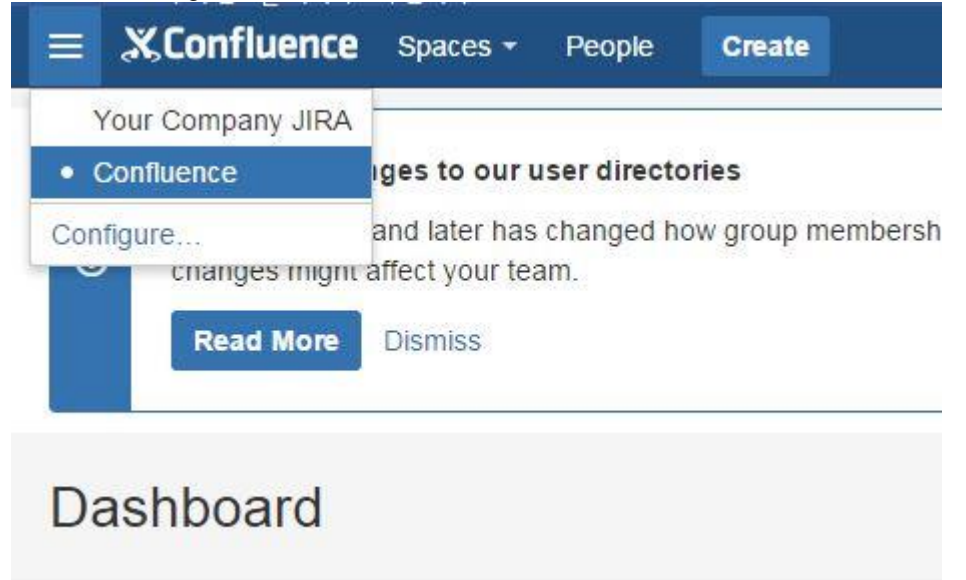

# 5 서비스 접속정보

| Service   | IP/Port/UR  | ID/PW  | Installaion    | Data            | Start Command           |
|-----------|-------------|--------|----------------|-----------------|-------------------------|
|           | L           |        | Location       | Location        | Stop Command            |
| Jira      | 172.26.133. | hana_  | /opt/atlassian | /data/atlassian | /opt/atlassian          |
|           | 12:8080     | admin  | /jira          | /jira           | /jira/bin/start-jira.sh |
|           |             | 1      |                |                 |                         |
|           |             | admin! |                |                 | /opt/atlassian          |
|           |             |        |                |                 | /jira/bin/stop-jira.sh  |
| Confluenc | 172.26.133. | hana_  | /opt/atlassian | /data/atlassian | /opt/atlassian          |
| е         | 12:8090     | admin  | /confluence    | /confluence     | /confluence             |
|           |             | 1      |                |                 | /bin/start-             |
|           |             | admin! |                |                 | confluence.sh           |
|           |             |        |                |                 |                         |
|           |             |        |                |                 | /opt/atlassian          |
|           |             |        |                |                 | /confluence             |
|           |             |        |                |                 | /bin/stop-              |
|           |             |        |                |                 | confluence.sh           |

Start / Stop Command 의 경우 service start jira, service start confluence 또는 service stop jira, service stop confluence 로도 가능합니다.

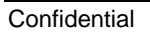

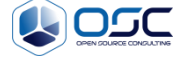

# 6 참고자료

Jira: <u>https://confluence.atlassian.com/jira/jira-documentation-1556.html</u> Confluence: <u>https://confluence.atlassian.com/doc/confluence-documentation-home-135922.html</u>

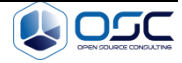